# BMEP Endorsement Waiver SharePoint Application Instructions

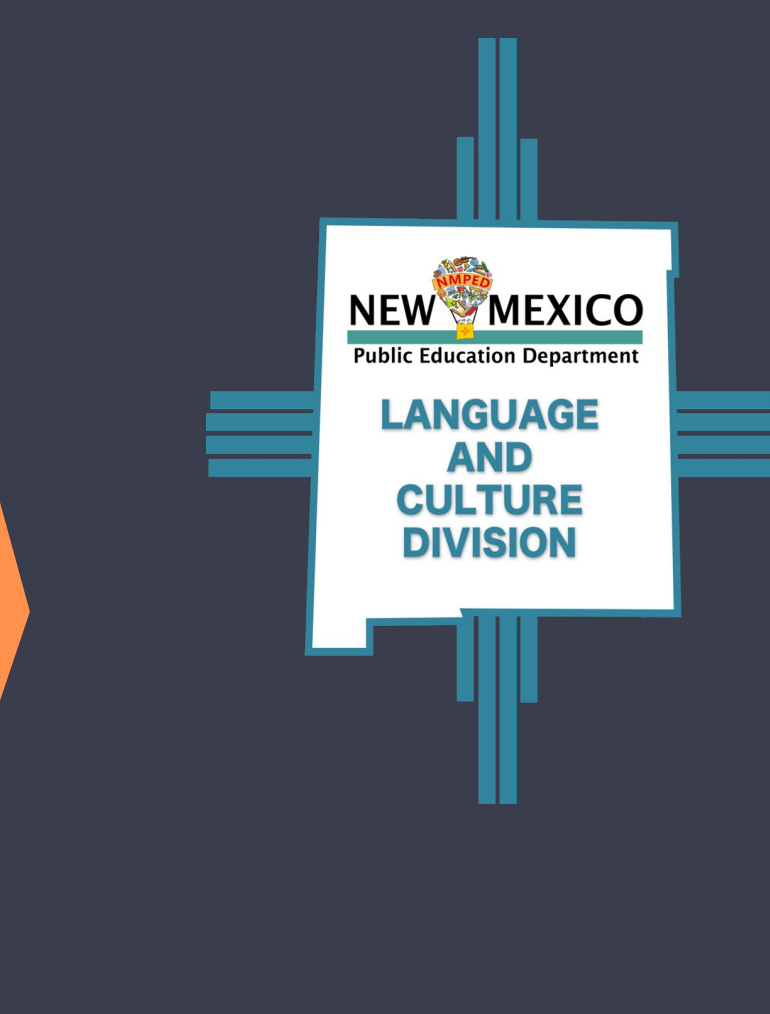

Before applying for BMEP endorsement waivers, please note:

- Only BMEP Directors have access to the waiver application in SharePoint.
- The Endorsement Consent Form for Administration and Endorsement Waiver Teacher Information form must be filled out completely, signed, and dated.
- BMEP waiver requests must be made *before* the 60th calendar day of the school year *or* the 60th calendar day after the teacher's hire date.
- BMEP Directors may submit multiple applications for waivers at once.
- Teachers may apply for a BMEP endorsement waiver for a maximum of three years.

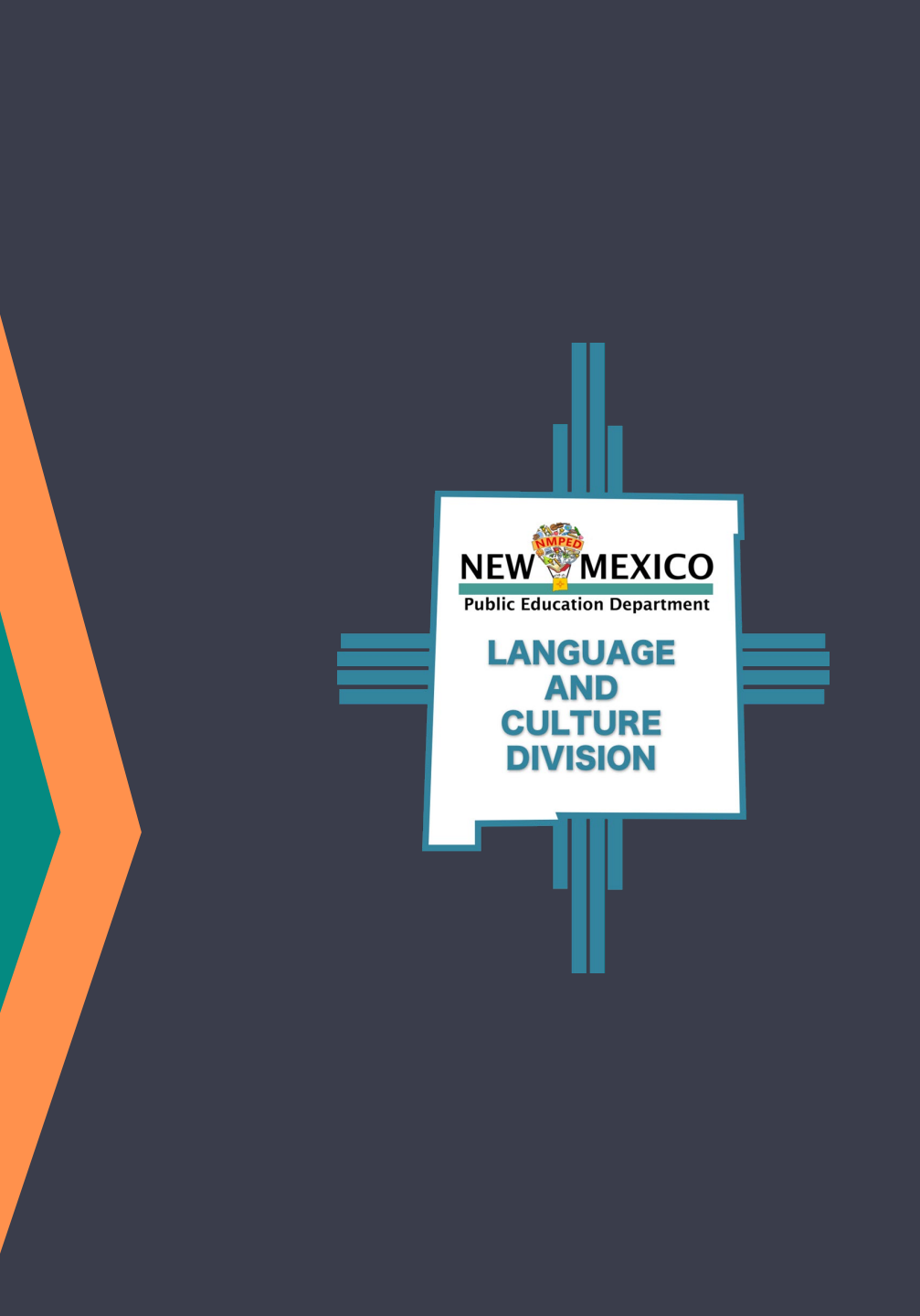

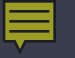

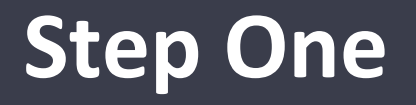

### Go to the PED SharePoint BMEP Endorsement Waivers page.

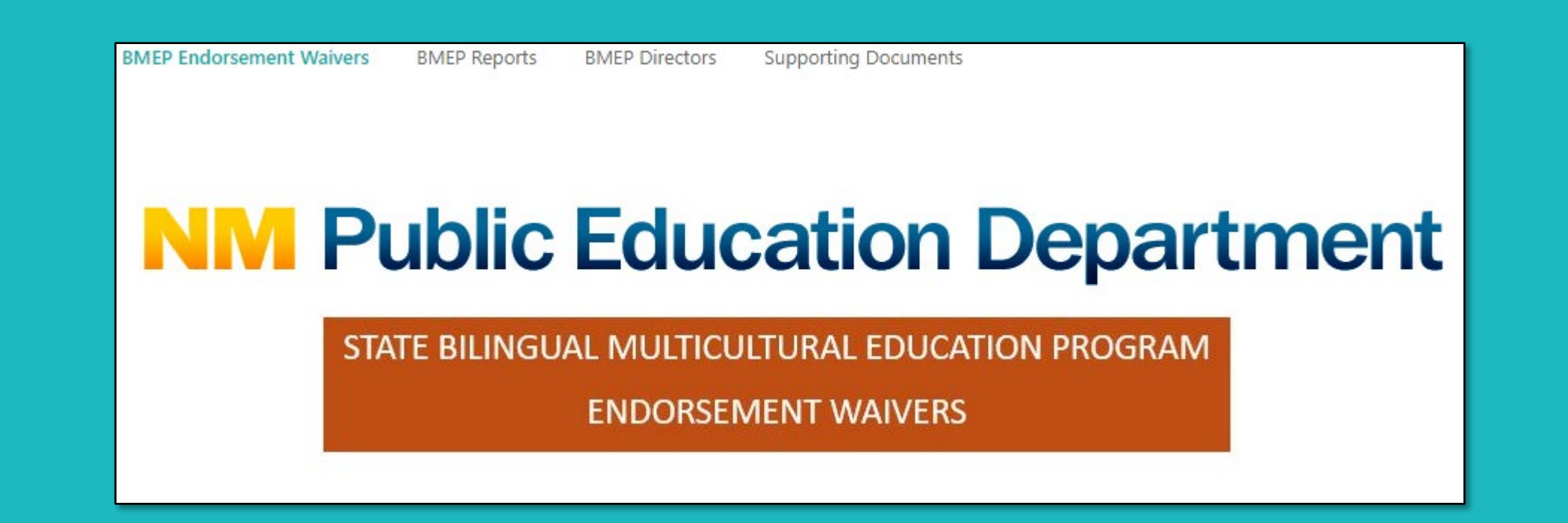

## Step Two

### Find your district or charter school. Click the icon on the left under "Edit."

| Edit | Edit_LockApplication | District<br>_Test_District | District Code<br>999 | SchoolYear<br>2024-2025 | Lockapplication |
|------|----------------------|----------------------------|----------------------|-------------------------|-----------------|

### **Step Three**

### Answer questions 1 through 3: Program Design, Recruitment of Teachers, and Staffing Patterns.

|   | 1. Program Design                                                                                                    |                                                                                                    |
|---|----------------------------------------------------------------------------------------------------|----------------------------------------------------------------------------------------------------|
|   | Edit How will this BMEP endorsement waiver help students in the district/charter to become<br>bilingual and biliterate and to meet the state academic content standards and benchmarks in<br>all subject areas? |                                                                                                    |
|   | There are no items to show in this view of the "ProgramDesign" list.                                                                                                    |                                                                                                    |
|   | Add Program Design                                                                                                    |                                                                                                    |
|   | 2. Recruitment of Teachers with Bilingual, TESOL or N                                                                                                    | ICNL Endorsements                                                                                                    |
|   | Edit 1) What is the district/charter's recruitment process for finding teachers to serve in state-<br>funded BMEPs?                                                                                             | 2) What incentives and supports are offered to BMEP teachers to promote recruitment and<br>retention?                  |
|   | There are no items to show in this view of the "Recruitment" list.                                                                                                    |                                                                                                    |
| N | Add Recruitment of Teachers                                                                                                    |                                                                                                    |
|   | 3. Staffing Patterns: Current Teachers that Hold Biling                                                                                                    | ual, TESOL or MCNL Endorsements                                                                                        |
|   | Edit 1) How many teachers in the district/charter hold a Bilingual, MCNL and/or TESOL endorsement?                                                                                                    | 2. How many teachers are not utilizing their endorsements because they are teaching other<br>courses outside the BMEP? |
|   | There are no items to show in this view of the "StaffingPatterns" list.                                                                                                    |                                                                                                    |
|   | Add Staffing Patterns                                                                                                    |                                                                                                    |

# **Step Four**

# On section 4, click the text button that says, "Add BMEP Endorsement Waiver Applicant Information," then answer all parts of section 4.

|                                                                                                    | Employee Name                     |                          |
|----------------------------------------------------------------------------------------------------|-----------------------------------|--------------------------|
| Á 🔾                                                                                                    | License #                         |                          |
| $\diamond$                                                                                                    | BMEP Waiver Request Type          |                          |
| 4. BMEP Endorsement Waiver: Applicant Information                                                                                                    | Hire Date                         |                          |
|                                                                                                    | BMEP Endorsement Waiver Requested | ~                        |
| Edit Employee Name License # BMEP Waiver Request Type Hire Date BMEP Endorsen There are no items to show in this view of the "SummaryofInitial" list. | Grade Levels Taught               | ПК<br>П1<br>П2           |
| Add BMEP Endorsement Waiver: Applicant Information                                                                                                    |                                   | □ 4<br>□ 5<br>□ 6<br>□ 7 |
|                                                                                                    |                                   | □8<br>□9<br>□10          |
|                                                                                                    |                                   | □ 11<br>□ 12             |
|                                                                                                    | # of Students Served              |                          |

# **Step Five**

If you have not yet done so, download and complete these two forms: BMEP Endorsement Consent Form for Administration and BMEP Endorsement Waiver Teacher Information.

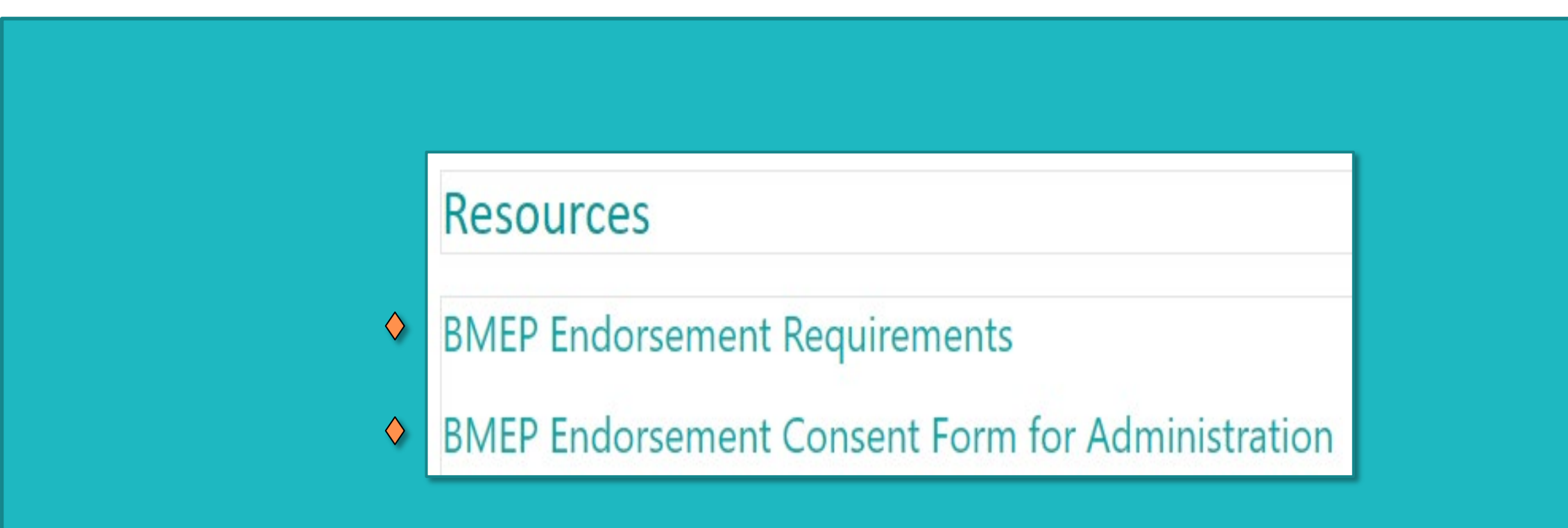

## **Step Six**

Teachers applying for a waiver must plan to take BMEP coursework and/or an assessment, such as La Prueba or Praxis, within the school year.

| Bilingual Multicultural Education Program Endorsement Waiver Teacher Information                  |                                  |                   |  |  |
|---------------------------------------------------------------------------------------------------|----------------------------------|-------------------|--|--|
| Plan to Meet Endorsement Requirements                                                             |                                  |                   |  |  |
| Course Name and Previder Course Completed in the coming school year Timeline to Course Completion |                                  |                   |  |  |
|                                                                                                   | Bilingual/TESOL/MCNL Endorsement | or Date Completed |  |  |

| Bilingual Multicultural Education Program Endorsement Waiver Teacher Information |                                                        |  |  |
|----------------------------------------------------------------------------------|--------------------------------------------------------|--|--|
| Assessment(s) to be taken in the coming school year                              |                                                        |  |  |
| Assessment Name and Location                                                     | Timeline to Assessment Completion or Date<br>Completed |  |  |

# **Step Six**

### Upload BMEP Endorsement Waiver Teacher Information to SharePoint.

#### 5. Upload BMEP Endorsement Waiver Teacher Information

Edit 🛛 Name

There are no items to show in this view of the "UploadTeacherConsent" list.

Upload BMEP Endorsement Waiver Teacher Information

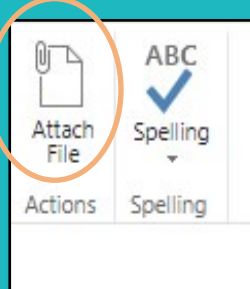

#### 5. Upload BMEP Endorsement Waiver Teacher Information

### **Step Seven**

### Upload BMEP Endorsement Consent Form for Administration to SharePoint.

#### 6. Upload BMEP Endorsement Consent Form for Administration

Edit 🛛 Name

There are no items to show in this view of the "Upload BMEP Endorsement Waivers" list.

Upload BMEP Endorsement Consent Form for Administration

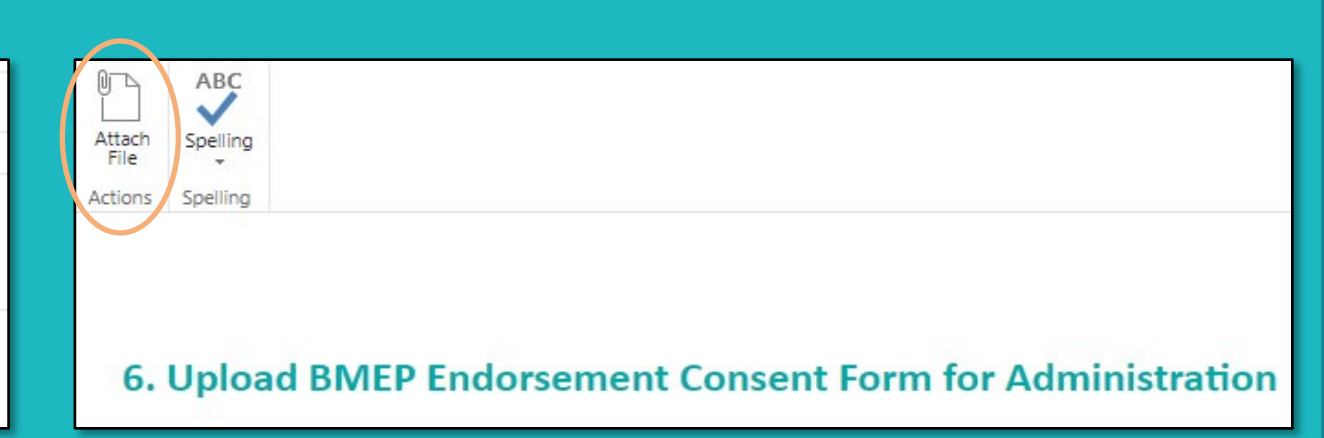

# Step Eight

### Submit endorsement waiver application, then click Save.

| 7. Submit Application                                                                          |  |  |  |  |
|------------------------------------------------------------------------------------------------|--|--|--|--|
| Edit Status<br>There are no items to show in this view of the "SubmitapplicationWaivers" list. |  |  |  |  |
| Submit Your Application                                                                        |  |  |  |  |

| 7. Submit Application |          |      |
|-----------------------|----------|------|
| Status                | Submit 🗸 | Save |

### **LCD BMEP Endorsement Waiver Review**

### The LCD reviews the waiver application and checks licenses.

| Language and Culture Division - Bilir<br>LCD Rev                                             | ingual Mul<br>view Shee | lticultural Educ<br>t | ation Program     |
|----------------------------------------------------------------------------------------------|-------------------------|-----------------------|-------------------|
| District/ Chart                                                                              | ter School              | Information           |                   |
| istrict/ Charter School                                                                      |                         |                       |                   |
| ilingual Director                                                                            |                         |                       |                   |
| teviewer D                                                                                   | Date of Rev             | view                  |                   |
| CD Staff                                                                                     |                         |                       |                   |
| BMEP Endorseme                                                                               | ent Waive               | r Requirement         | 5                 |
| Requirement                                                                                  | Yes                     | No                    | Comments          |
| program Design: Rationale/ Justification<br>Questions                                        | х                       |                       |                   |
| tecruitment of Teachers with Bilingual,<br>ESOL or MCNL Endorsements                         | х                       |                       |                   |
| taffing Patterns: Current Teachers that Hold<br>illingual, TESOL or MCNL Endorsements        | х                       |                       |                   |
| teview of Initial & Renewal BMEP<br>indorsement Waiver Requests                              | х                       |                       |                   |
| Jploaded BMEP Endorsement Waiver<br>eacher Information to SharePoint                         | х                       |                       |                   |
| Jploaded BMEP Endorsement Consent Form<br>or Administration to SharePoint                    | x                       |                       |                   |
| Recommendation for Approval                                                                  |                         |                       |                   |
|                                                                                              | Yes                     | No                    | Rationale         |
| CD recommends approval: will be sent to<br>ecretary of Education for final<br>pproval/denial | x                       |                       | Requirements met. |

### **LCD BMEP Endorsement Waiver Review**

# The LCD makes a recommendation to the Secretary of Education, who decides whether to approve or deny the application.

| Language and Culture Division - Bilingual Multicultural Education Program  |                                              |                            |  |  |  |  |
|----------------------------------------------------------------------------|----------------------------------------------|----------------------------|--|--|--|--|
| Endorsement Waiver Approval                                                |                                              |                            |  |  |  |  |
| FOR PED INTERNAL USE ONLY                                                  |                                              |                            |  |  |  |  |
| Reviewed by: LCD Stall                                                     |                                              | Date Reviewed:             |  |  |  |  |
| APPROVED BMEP ENDORSEMENT WAIVER REQUESTS                                  |                                              |                            |  |  |  |  |
| Name of Teacher                                                            | PED Ration                                   | PED Rationale for Approval |  |  |  |  |
| Sample Teacher (MCNL) This is a second renewal request for Sample Teacher. |                                              |                            |  |  |  |  |
|                                                                            | take the Plaxis examini Summe                | 2020.                      |  |  |  |  |
|                                                                            | Sample Teacher has the following license:    |                            |  |  |  |  |
|                                                                            | <ul> <li>K-8 Elementary with B</li> </ul>    | ilingual Education, TESOL, |  |  |  |  |
|                                                                            | Language Arts, and Mathematics endorsements. |                            |  |  |  |  |
|                                                                            |                                              |                            |  |  |  |  |
|                                                                            |                                              |                            |  |  |  |  |
|                                                                            |                                              |                            |  |  |  |  |
| Concur with Staff Recommendations for Approval:                            |                                              |                            |  |  |  |  |
|                                                                            |                                              |                            |  |  |  |  |
| Sample Secretary Ph D                                                      |                                              |                            |  |  |  |  |
| Secretary of Education                                                     | Secretary of Education                       |                            |  |  |  |  |
| UNAPPROVED BMEP ENDORSEMENT WAIVER REQUESTS                                |                                              |                            |  |  |  |  |
| Name of Teacher                                                            | PED Rationale                                | e for Non-Approval         |  |  |  |  |
| N/A                                                                        |                                              |                            |  |  |  |  |
| Concur with Staff Recommendations for Non-Approval:                        |                                              |                            |  |  |  |  |
| Sample Secretary, Ph.D.                                                    | Samula Secretary. Dh.D. Date:                |                            |  |  |  |  |
| Secretary of Education                                                     | Secretary of Education                       |                            |  |  |  |  |

# Next Steps

- Once the LCD has reviewed the waiver application and made a recommendation to the Secretary of Education, a decision will be made within one to two weeks.
- □ The district or charter's BMEP Director will receive email notification of the PED's decision regarding the endorsement waiver.
- Teachers who are hired mid-year must submit a waiver application before the 60th calendar day after the teacher's hire date.
- If you wish to submit a second endorsement waiver application, contact Daisy Barnard at <u>daisy.barnard@ped.nm.gov</u> to request a new template.

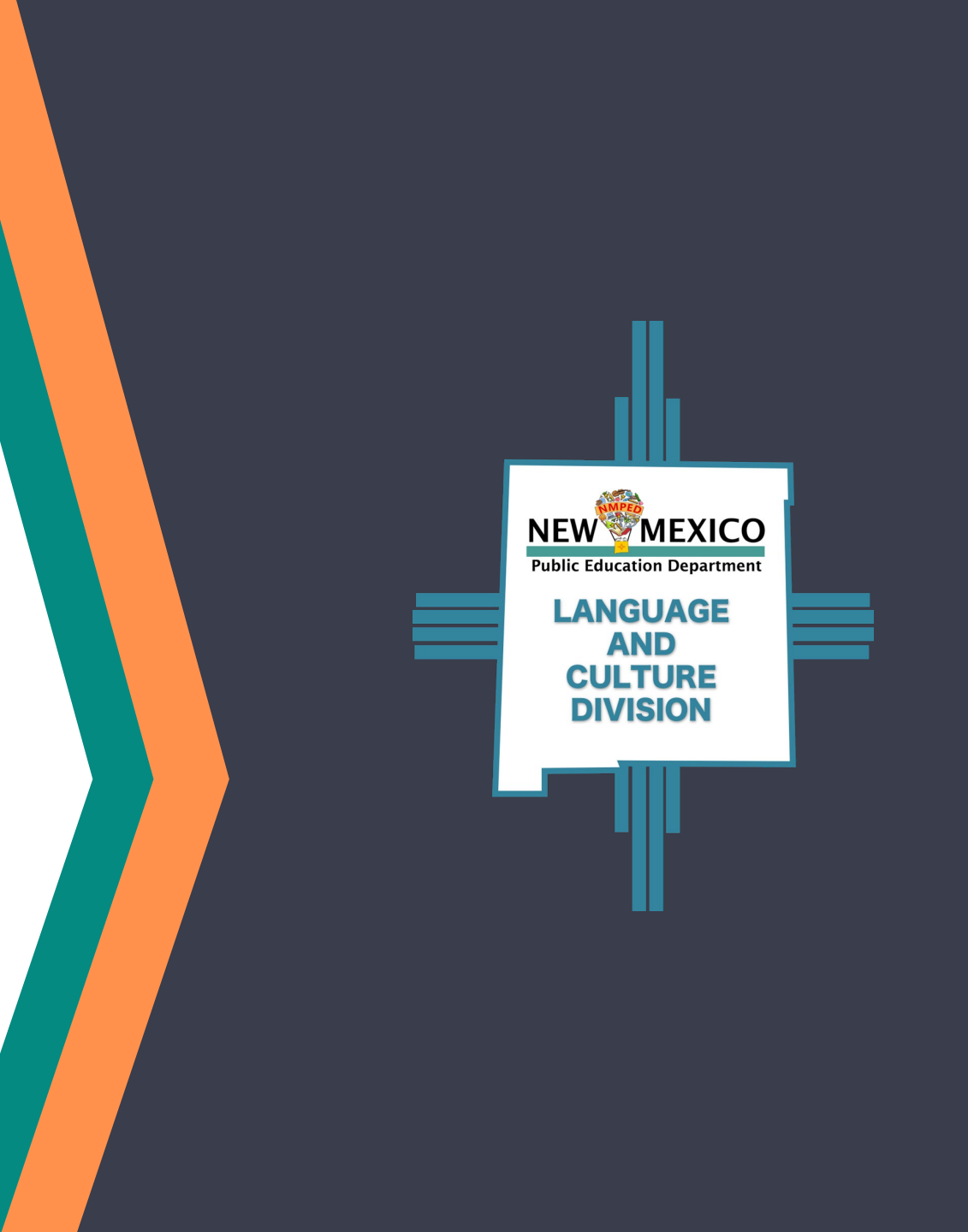

Please direct any questions about BMEP endorsement waivers to Daisy Barnard in the Language and Culture Division: 505-699-2085 daisy.barnard@ped.nm.gov

**NEW**<sup>®</sup>MEXICO

Public Education Department

LANGUAGE

AND CULTURE DIVISION